# **IXgen Demonstration**

| FrameM | laker 🔀                                                                                                    |
|--------|----------------------------------------------------------------------------------------------------|
| •      | lXgen Release 5.5.h                                                                                                    |
| ч      | Copyright (c) 1994-2000 Frank Stearns Associates                                                                         |
|        | For product information and support, contact:<br>Frank Stearns Associates<br>17201 SE 38th Circle<br>Vancouver, WA 98683 |
|        | e-mail: franks@fsatools.com<br>voice: 360/892-3970<br>fax: 360/253-1498                                                  |
|        | OK                                                                                                    |

#### Lucie Haskins ASI Conference (May 2002)

## **IXgen Features**

- Editing globally (not limited to marker by marker)
  - manual edits
  - shorthand expansion
  - global find/replace
  - spell check
  - splitting entries
  - permuting entries
- Applying capitalization globally
- Accessing markers from IXgen editable marker list
- Viewing markers in document text
- Generating markers with "fast track" methods:
  - paragraph tags
  - character tags
  - keywords
- Deleting redundant markers

# **Editing Globally**

- Place insertion point in FrameMaker document/book.
  - 👽 How much will be included in the Editable Marker List depends on how you select the text. You can insert from

Ŭ

Ď

10

- book level (to include all files in the book)
- file level (to include all text in the file)
  - highlighted text within a file (selected text only)
- Select IXgen > Gen Editable Marker List from the FrameMaker menu.

| Section 2015 Section 2015 Secti |                                   |
|----------------------------------------------------------------------------------------------------|-----------------------------------|
| 🐩 Eile Edit Format View Special Graphics Table                                                                                                    | jXgen <u>W</u> indow <u>H</u> elp |
| ? 🗔 🗅 😂 🛃 🐰 🖻 🛍 📈 🔺 🖜 🕨 P B Z 🖳 🗛                                                                                                    | Gen Editable Marker List          |
| ∃ t + + + EpigraphAuthor ▼                                                                                                    | Apply Edited Marker List          |
|                                                                                                    | Expand Markers                    |
|                                                                                                    | Collapse Markers                  |
|                                                                                                    | Capitalization                    |
|                                                                                                    | Markers from Keywords             |
|                                                                                                    | Markers from Para <u>T</u> ags    |
|                                                                                                    | Markers from Char Tags            |
|                                                                                                    | Delete Redundant Markers          |
| 6                                                                                                    | About IXgen Release 5.5.h         |
| -                                                                                                    | License                           |
| 1.11 .                                                                                                    |                                   |

- The following dialog box is displayed.
- Select the marker type (usually Index) to generate.

⊠gen

IXgen Editable Marker List — Usage Summary

When "Gen Editable Marker List" is run from a source document or book the marker text from the selected source marker type(s) appears in the alphabetical listing below.

Return to the source document or use another IXgen tool to create whole new markers. NOTE: You CAN

3. To DELETE a marker, delete the marker text but leave the row. To delete a range of markers, highlight their

marker text cells and delete the text from those cells. To delete ALL markers listed here from the source

document(s), highlight the marker text column and delete the column contents, but not the column itself.

2. You can make changes in the marker text listed below, but you must not directly add rows to the table.

The Editable Marker List displayed.

Adobe FrameMaker - [Untitled1.fm] Format

Viev

↑ ↑ ↑ ↑ MarkerTable

Edit

= = Special

-

add index entries to existing markers using the semicolon (";") separator.

| Generate Editable Mari           | ker List                                                                                 | ×     |
|----------------------------------|------------------------------------------------------------------------------------------|-------|
| Collect markers of type:         | Ignore markers of type:                                                                  |       |
| Index                            | Author<br>Comment<br>Conditional Text<br>Cross-Ref<br>Equation<br>Glossary<br>HTML Macro | ▲<br> |
| Double-click items to move the   | m from one list to the other.                                                            |       |
| Generate                         | Cancel Help                                                                              |       |
| Select types of markers to inclu | ide in the editable marker                                                               |       |

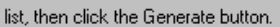

Edit **ONLY** in the the rightmost column.

When deleting entries, remove entry information from rightmost column ONLY. Leave the other columns intact.

- Be aware that entries could be sorted slightly differently than index listings.
  - Sorting: Only the first entry in each marker box is sorted in the Editable Marker LIst. Sorting overrides [...] are ignored in this list.
- Do NOT mix and match editing in IXgen list and in individual marker boxes. When IXgen list is applied, individual changes will be overwritten.
- Page numbers are NOT displayed in list. Hyperlink (ALT-CNTRL-LEFT MOUSE) from leftmost column is one way to verify entry location.
- SAVE the list file OFTEN during LONG editing sessions! (Be aware of accumulating files. Just write over older versions. The information in them is stale and should not be reused.)

| Apply Eait                                                                                | ed Marker List" from the IXg                                                                                                    | gen menu. If no cells are highlighted the entire list is applied.                                                                                                    |              |
|-------------------------------------------------------------------------------------------|----------------------------------------------------------------------------------------------------|----------------------------------------------------------------------------------------------------|--------------|
| <ol> <li>To edit this<br/>later, but m<br/>source mar</li> </ol>                          | list over more than one ses<br>ake <b>no</b> changes in the sour<br>kers, <b>discard</b> this documer                                                                                   | ssion, save this document to a name of your choice, then reopen it<br>rce documents! When done using "Apply Edited Marker List" to mo<br>nt by not saving, deleting, or control-alt-clicking the DISCARD butt.         | odify<br>on. |
| 5. After using<br>marker tex                                                              | g "Apply Edited Marker Li<br>tt to any generated docur                                                                                                    | ist", always regenerate the document or book to reflect upd<br>ment(s).                                                                                                    | ated         |
| To jump to the<br>marker text (th                                                         | source document for a gine column marked "NAVIC                                                                                                    | iven marker, place the cursor in the gray box to the left of the<br>GATE"). Then control-alt-click. (Ctrl-Alt-                                                                                                    | Click        |
| If you wish to<br>Do not edi<br>marked "N                                                 | resize this or other temple<br>t or delete any text or n<br>IAVIGATE".                                                                                                    | ates, refer to the IXgen manual.) DISCAI LIST                                                                                                    | RD           |
|                                                                                           |                                                                                                    |                                                                                                    |              |
| NAVI- MARKEF<br>GATE TYPE                                                                 | SOURCE DOCUMENT                                                                                                    | EDIT MARKER TEXT IN THIS COLUMN                                                                                                    |              |
| NAVI- MARKEF<br>GATE TYPE                                                                 | SOURCE DOCUMENT                                                                                                    | EDIT MARKER TEXT IN THIS COLUMN                                                                                                    |              |
| NAVI- MARKEF<br>GATE TYPE<br>Index<br>Index                                               | SOURCE DOCUMENT :\ject\working\ch05 :\ject\working\ch05                                                                                                    | EDIT MARKER TEXT IN THIS COLUMN access points: WEP design flaws AirSnort: WEP key recovery program                                                                                                    |              |
| NAVI- MARKEF<br>GATE TYPE<br>Index<br>Index<br>Index                                      | SOURCE DOCUMENT                                                                                                    | EDIT MARKER TEXT IN THIS COLUMN<br>access points: WEP design flaws<br>AirSnort: WEP key recovery program<br>authentication: data security and                                                                          |              |
| NAVI-<br>GATE TYPE<br>Index<br>Index<br>Index<br>Index                                    | SOURCE DOCUMENT           Aject/working\ch05           Aject/working\ch05           Aject/working\ch05           Aject/working\ch05                                                     | EDIT MARKER TEXT IN THIS COLUMN<br>access points: WEP design flaws<br>AirSnort: WEP key recovery program<br>authentication: data security and<br>Bohr, Niels                                                           |              |
| NAVI-<br>GATE TYPE<br>Index<br>Index<br>Index<br>Index<br>Index                           | SOURCE DOCUMENT  Aject/working\ch05  Aject/working\ch05  Aject/working\ch05  Aject/working\ch05                                                                                         | EDIT MARKER TEXT IN THIS COLUMN<br>access points: WEP design flaws<br>AirSnort: WEP key recovery program<br>authentication: data security and<br>Bohr, Niels<br>Bruestle, Jeremy                                       |              |
| NAVI:<br>GATE TYPE<br>Index<br>Index<br>Index<br>Index<br>Index<br>Index<br>Index         | SOURCE DOCUMENT jectworkinglch05 jectworkinglch05 jectworkinglch05 jectworkinglch05 jectworkinglch05 jectworkinglch05                                                                   | EDIT MARKER TEXT IN THIS COLUMN<br>access points: WEP design flaws<br>AirSnort: WEP key recovery program<br>authentication: data security and<br>Bohr, Niels<br>Bruestle, Jeremy<br>confidentiality: data security and |              |
| NAVI: MARKER<br>GATE Index<br>Index<br>Index<br>Index<br>Index<br>Index<br>Index<br>Index | SOURCE DOCUMENT     A. jectworkingtch05     A. jectworkingtch05     A. jectworkingtch05     A. jectworkingtch05     A. jectworkingtch05     A. jectworkingtch05     A. jectworkingtch05 | EDIT MARKER TEXT IN THIS COLUMN access points: WEP design flaws AirSnort: WEP key recovery program authentication: data security and Bohr, Niels Bruestle, Jeremy confidentiality: ICV and confidentiality: ICV and    |              |

## Editing Globally (continued)

| NAVI-<br>GATE | MARKER<br>TYPE | SOURCE DOCUMENT                | EDIT MARKER TEXT IN THIS COLUMN    |
|---------------|----------------|--------------------------------|------------------------------------|
|               | Index          | :\ject\working\ch05            | access points: WEP design flaws    |
|               | Index          | :\ject\working\ch05            | AirSnort: WEP key recovery program |
|               | Index          | :\ject\working\ch05            | authentication: data security and  |
|               | Index          | Aject/working/ch05 Bohr, Niels |                                    |
|               | Index          | :\ject\working\ch05            | Bruestle, Jeremy                   |
| 000000000     |                |                                |                                    |

- Editing functions can now be performed on the list:
  - manual edits (changing entries, adding sort instructions, adding subentry level; adding entries to existing marker box, deleting entries)
  - shorthand expansion (Seth Maislin)
    - expand \$s to <\$startrange>
    - expand \$e to <\$endrange>
    - expand \$n to <\$nopage>

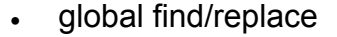

spell check (Seth Maislin)

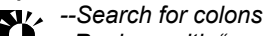

- --Replace with "zcolonz" (note spaces)
- --Spellcheck ignoring zcolonz --Search/replace in reverse at end
- --Pay attention to autocorrected spacing during entire process! See Adobe FrameMaker Q&A for details.
- Apply the changes
  - Changes can be applied to HIGHLIGHTED areas 51/2
  - only or to the entire list. Make sure NOTHING is
    - accidentally highlighted if you want to apply changes to the entire list.

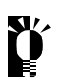

Don't forget to COLLAPSE MARKERS first if they have been expanded or IXGEN\_DON'T EDIT\_THIS! will appear in the affected marker boxes and ultimately the index.

- Options when applying changes include:
  - split multiple entries

Apply Edited Marker List X Split multiple index entries into separate markers Permute (rotate) marker text Cancel Apply Select options, then click Apply button to apply selected markers to source markers (including deletions).

If using shorthand, find/replace FIRST before splitting entries

to take advantage of IXgen features.

- Je using shorthand, find/replace FIRST before splitting multiple entries into separate markers to take advantage of IXgen automatic features.
- permute (circular rotation of text) [quick brown fox  $\rightarrow$  brown, fox quick ... fox, quick brown] IXgen follows basic rules (single-level only, <\$nopage> ignored, entries with commas ignored). IXgen also offers permutation controls with permctrl.fm file you customize to identify words to ignore. Details provided in IXgen User's Guide and IXgen: Indexing Tool for Frame (Barrett).
- The Editable Marker List display is refreshed, with changes appearing in rightmost column. Entries that have been split and/or permuted appear immediately following the original entry.

To display the new entries in "sorted" order, exit the list and then regenerate it.

# **Applying Capitalization Globally**

- Place insertion point in FrameMaker document/book. (Remember scope possibilities.)
- Select IXgen > Gen Editable Marker List from the FrameMaker menu.
- Select IXgen > Capitalization from the FrameMaker menu.

Ÿ

This option is activated only while in the Editable Marker List.

- Review choices for each level (shown in dropdown for Level1).
- Make appropriate selection for each level.
- Set the choices.
- IXgen returns to the Editable Marker List with changes displayed.

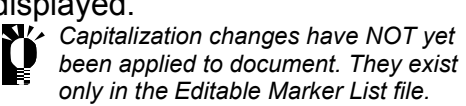

| Eile Edit Format View Special Graphics Table Mindow Help         |  |
|------------------------------------------------------------------|--|
| ? 🕞 🗅 😂 🔜 🌌 🗶 🗈 🚯 📈 🔺 🗐 🔻 🛛 P B 🖌 U 🗛 🍐 Gen Editable Marker List |  |
|                                                                  |  |
| ∃ ↓ ↑ ↑ ↑ EpigraphAuthor ✓ Apply Edited Marker List              |  |
| 10 16 12 18 Expand Markers                                       |  |
| <u>C</u> ollapse Markers                                         |  |
| <sup>0</sup> . Capitali <u>z</u> ation                           |  |
| - Markers from Keywords                                          |  |
| Markers from Para Tags                                           |  |
| - Markers from Cha <u>r</u> Tags                                 |  |
| Delete Redundant Markers                                         |  |
| 6 About [Xgen Release 5.5.h                                      |  |
| License                                                          |  |

| (en me eapin leisaden av re)                                                              |                  | Set              |
|-------------------------------------------------------------------------------------------|------------------|------------------|
| (EAve CapiTALization as Is)<br>Initial-cap on first word only<br>Initial-Cap On All Words | -                | Cancel           |
| ALL WORDS IN UPPERCASE<br>(IEAve CapiTALization as Is)<br>Level 4                         |                  | Help             |
| (IEAve CapiTALization as Is)<br>Remember to "Apply Gen Editable Li<br>edits are complete. | st'' when capita | alization and ot |

 To apply changes in FrameMaker document(s), select IXgen > Apply Edited Marker List from FrameMaker menu.

### **Accessing Markers from IXgen List**

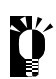

Feature exists only within Editable Marker List.

| - MARKER<br>Type | SOURCE DOCUMENT                                     | EDIT MARKER TEXT IN THIS COLUMN                                                                                                    |
|------------------|-----------------------------------------------------|----------------------------------------------------------------------------------------------------|
| Index            | :\ject\working\ch05                                 | access points: WEP design flaws                                                                                                    |
| Index            | :\ject\working\ch05                                 | AirSnort: WEP key recovery program                                                                                                    |
| Index            | :\ject\working\ch05                                 | authentication: data security and                                                                                                    |
| Index            | :\ject\working\ch05                                 | Bohr, Niels                                                                                                    |
| Index            | :\ject\working\ch05                                 | Bruestle, Jeremy                                                                                                    |
|                  | MARKER<br>Index<br>Index<br>Index<br>Index<br>Index | MARKER<br>TYPE     SOURCE DOCUMENT       Index     :\ject\working\ch05       Index     :\ject\working\ch05       Index     :\ject\working\ch05       Index     :\ject\working\ch05       Index     :\ject\working\ch05       Index     :\ject\working\ch05       Index     :\ject\working\ch05       Index     :\ject\working\ch05 |

- Place cursor in desired entry in Navigate column. •
- ALT CNTRL LEFT MOUSE button to hyperlink to text in FrameMaker document. •
- Page containing marker entry will be displayed. •

### Viewing Markers in Document Text (Expand Markers)

- Navigate to desired
   FrameMaker file.
- Place insertion point in document.
- Select IXgen > Expand Markers from FrameMaker menu.

| Index | - | Expand |
|-------|---|--------|
|       |   | Cancel |
|       |   | Help   |
|       |   |        |

• Select marker type (normally Index).

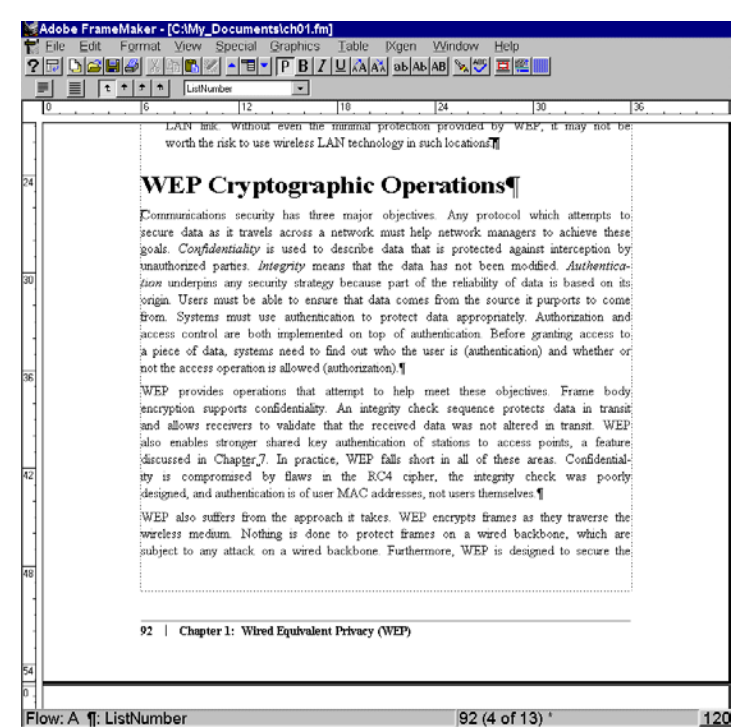

 File contents redisplay with marker entries expanded. (Note double underline)

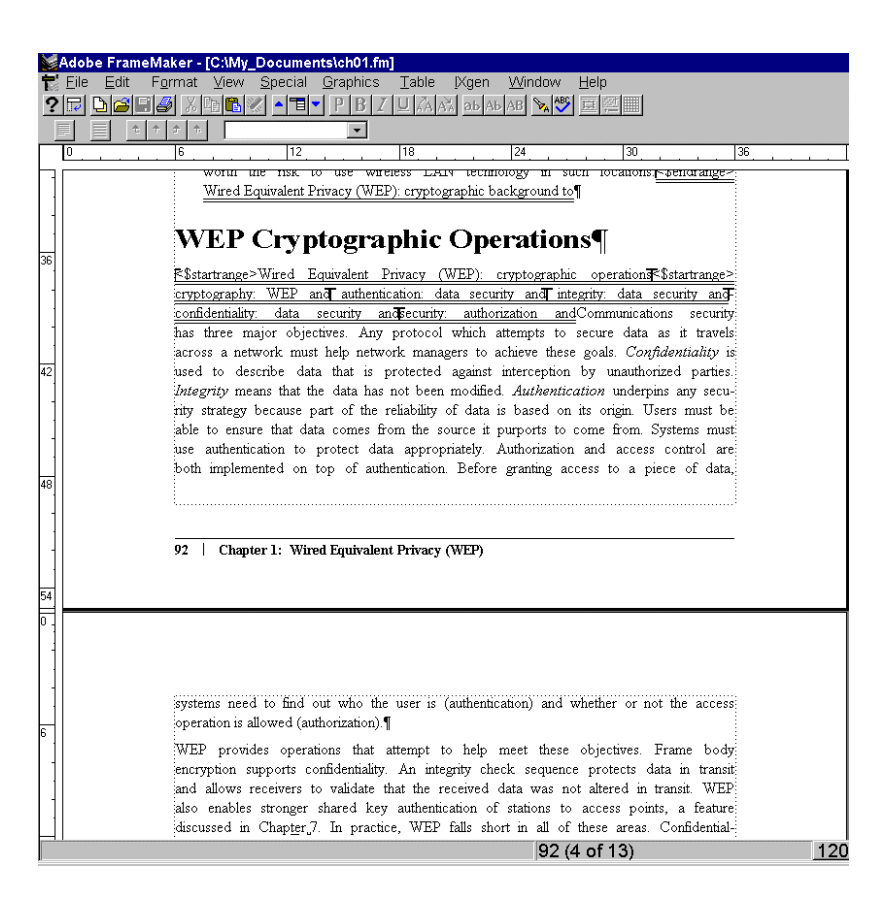

### Viewing Markers in Document Text (Collapse Markers)

Markers MUST be collapsed prior to generating an index or an Editable Marker List or IXGEN\_DON'T\_EDIT\_THIS! will be generated in place of every expanded marker.

|                                                                                                    | Collapse Marker Text into Markers                                                              | ×                          |
|----------------------------------------------------------------------------------------------------|------------------------------------------------------------------------------------------------|----------------------------|
| Select IXgen > Collapse Markers<br>to collapse markers.<br>IXgen will first collapse only<br>highlighted (selected) areas so<br>make sure nothing is highlighted<br>if you want ALL markers to collapse.<br>FSA recommends selecting the top<br>option. Details are available in the<br>IXgen User's Guide | Collapse orphaned marker text<br>into markers of type:<br>Index<br>Ignore orphaned marker text | Collapse<br>Cancel<br>Help |
|                                                                                                    | Set orphan option, then click Collapse button.                                                 |                            |

The markers collapse and the document is displayed without the double underlines.

If double underlines still display, it could be that some markers were inadvertently created/changed to other marker types (commonly cross-reference). This can happen in the following scenario:

- You are inputting new markers directly into the document.
- You decide to view the markers.
- So you expand them.

Û

- You then continue inputting.
- Somehow, during the input session, the Marker Type gets changed accidentally.
- You don't notice this change and the subsequent entries all carry the "new" marker type.

To correct this situation, the affected (uncollapsed) markers need to be changed back to the correct marker type.

| Marker             | ×      |
|--------------------|--------|
| Marker Type: Index | •      |
| Marker Text:       |        |
|                    | ▲<br>▼ |
| New Marker         |        |

| Marker       | ×                                                  |
|--------------|----------------------------------------------------|
| Marker Type: | Index 💌                                            |
| Marker Text: | Cross-Ref<br>Equation                              |
|              | Glossary<br>Header/Footer \$1<br>Header/Footer \$2 |
| New Marker   | HTML Macro<br>Hypertext<br>Index                   |

## **Generating Markers from Paragraph Tags**

- Place insertion point in document (Remember scope).
- Select IXgen > Markers from Para Tags.

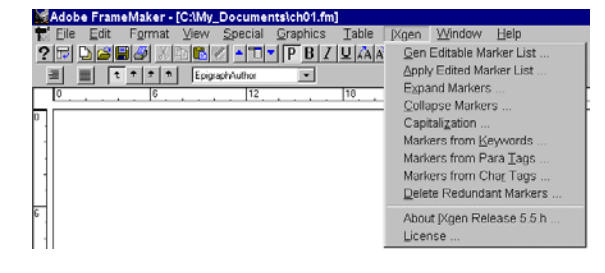

#### From dialog box:

- Select marker type to be created.
- Select paragraph tags.
- Click "Create".

| Create Markers from Para                                                    | graph Tags 🛛 🗙                                                                                        |
|-----------------------------------------------------------------------------|----------------------------------------------------------------------------------------------------|
| Create markers of type:                                                     |                                                                                                    |
| From paragraphs tagged:<br>HeadA<br>HeadB<br>HeadC                          | Ignore paragraphs tagged:<br>HeadASub<br>HeadBSub<br>Heading1<br>Heading2<br>HeadingRunIn<br>Indented |
| Double-click items to move them fro                                         | cel Help                                                                                              |
| Select marker type to create; select<br>be copied into the new markers; the | tags whose paratext will<br>en click the Create button.                                               |

• Markers are created for selected paragraph tags.

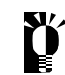

Markers from paragraph tags are created adjacent to word. Some publishers have restrictions on marker placement (headings, tables, special boxes, location within paragraph body).

|    | Adobe FrameMaker - [C:\My_Documents\ch01.fm]                                                                                    |
|----|----------------------------------------------------------------------------------------------------|
|    | Eile <u>E</u> dit F <u>o</u> rmat <u>V</u> iew <u>S</u> pecial <u>G</u> raphics <u>T</u> able [Xgen <u>W</u> indow <u>H</u> elp |
| 2  |                                                                                                    |
| -  |                                                                                                    |
|    |                                                                                                    |
|    | U                                                                                                    |
|    |                                                                                                    |
|    |                                                                                                    |
|    | stream Cipner Security stream Cipner                                                                                            |
|    | Security                                                                                                    |
| 30 |                                                                                                    |
|    | keystream one-time pads andone-time pads-shopage-encryption (see cryptogra-                                                     |
| 1  | phy)A totally random keystream is called a one-time pad and is the only known encryp-                                           |
|    | tion scheme which can be mathematically proven to protect against certain types of                                              |
| 1  | attacks. T <u>one-time pads</u> One-time pads are not commonly used because the keystream                                       |
|    | must be perfectly random and the same length as the data to be protected, and it cannot                                         |
| 36 | ever be reused.*¶                                                                                                    |
|    | WENONA cryptographic systems Attackers are not limited to attacking the underlying                                              |
| -  | inher Attackers can choose to evolution any weak point in a cruntographic sustem. One                                           |
|    | Emous Mustor can choose o fost and period VENONA heads social management                                                        |
| -  | tainous western intelligence enor, code-hained victorixA, ofore Soviet messages                                                 |
|    | entrypted with one-time pads that were reused. The tvational Security Agency has                                                |
| 12 | made some information on the project public at nup 3/www.nsa.gov/aocs/venona. It is                                             |
| +2 | easy to understand the temptation to reuse the one-time pads. Huge volumes of keying                                            |
|    |                                                                                                    |
|    | 1                                                                                                    |

### **Generating Markers from Character Tags**

- Place insertion point in document (Remember scope).
- Select IXgen > Markers from Char Tags.

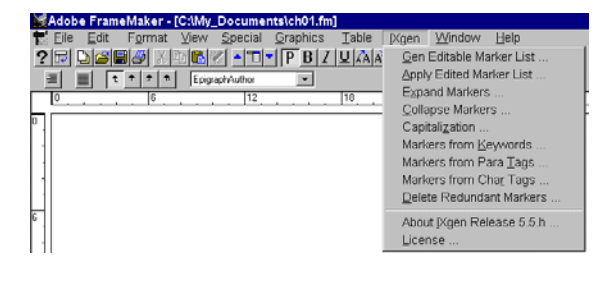

#### From dialog box:

- Select marker type to be created.
- Select character tags.
- Click "Create".

| Create Markers from Char                                                    | acter Tags 🛛 🗙                                                                                                    |
|-----------------------------------------------------------------------------|----------------------------------------------------------------------------------------------------|
| Create markers of type:                                                     |                                                                                                    |
| From characters tagged:<br>Emphasis                                         | Ignore characters tagged:<br>Element<br>EmphasisBold<br>EmphasisBoldItalic<br>EmphasisRoman<br>EquationVariables<br>Filename |
| Double-click items to move them fro                                         | m one list to the other.<br>el Help                                                                                          |
| Select marker type to create; select<br>copied into the new markers; then c | tags of text to be<br>lick the Create button.                                                                                |

• Markers are created for selected character tags.

Markers from character tags are created adjacent to word. Some publishers have restrictions on marker placement (headings, tables, special boxes, location within paragraph body).

| ₩Adobe FrameMaker - [C:\My_Documents\ch01.fm]                                                     |
|---------------------------------------------------------------------------------------------------|
| 🚼 Eile Edit F <u>o</u> rmat View Special <u>G</u> raphics <u>T</u> able IXgen Window <u>H</u> elp |
| ? ▣ ◘ 🕮 🖉 🖉 📲 💌 P B Z U 🗛 🛝 ab Ab AB 🛰 🧐 ፬ 🕮 🎆                                                    |
|                                                                                                   |
|                                                                                                   |
| tect data, WEP requires the use of the RC4 cipher, which is a symmetric (secret-key)              |
| stream cipher. RC4 shares a number of properties with all stream ciphers. Generally               |
| speaking, a stream cipher uses a stream of bits, called the <b>K</b> eystreamkey-                 |
| stream. The keystream is then combined with the message to produce the Eiphertex Fi-              |
| 12 <u>phertext</u> ciphertext. To recover the original message, the receiver processes the        |
| ciphertext with an identical keystream. RC4 uses the exclusive OR (XOR) operation to              |
| combine the keystream and the ciphertext. Figure_1-1 illustrates the process_                     |

### **Generating Markers from Keywords**

- Customize keyctrl.fm template to establish a list of keywords/phrases.
   Templates can be found in (FrameMaker installation directory)\template\special.
   To add table rows, place insertion point within table, then right click mouse. Select Tables > Add Rows or Columns. Complete information in popup box.
- Save file with FM extension and customized name.

| 🥁Adobe FrameMaker - [C:\My_Docu                                                                                                    | ments\Indexing\GalvestonConference\cho1keycntrl.fm]                                                                                                    |  |
|----------------------------------------------------------------------------------------------------|----------------------------------------------------------------------------------------------------|--|
| <mark>†</mark> <u>F</u> ile <u>E</u> dit F <u>o</u> rmat ⊻iew <u>S</u> pec                                                                                                    | cial <u>G</u> raphics <u>T</u> able <u>I</u> Xgen <u>W</u> indow <u>H</u> elp                                                                                                    |  |
| <u>? 🖬 🗅 🛋 🖉 🗡 🖻 🖺 🔺 🔺</u>                                                                                                    | "■▼ Р_В Z ⊻ АААА аь Аь АВ  № 199 00 00 00 00 00 00 00 00 00 00 00 00 0                                                                                                    |  |
| E t t t markerTable                                                                                                    |                                                                                                    |  |
| IXgen Keywo                                                                                                    | rd Control — Usage Summary                                                                                                    |  |
| Use this document to list the target searc<br>available when the keyword is found. Her                                                                                                    | ch keywords (or phrases) and the marker text alternatives<br>e's a summary of how to use this function:                                                                                                    |  |
| 1. Make a working copy of this file, or use the                                                                                                    | nis document as a template for a new document.                                                                                                    |  |
| <ol> <li>List keywords, one per cell, in the left-ha<br/>rows as you need.) In the right-hand cell<br/>is found. Put each alternate in its own pa<br/>IXgen presents the list of choices for tha<br/>one. Alternately, leave the right-hand cell<br/>To increase the number of possible alte<br/>file (Windows only).</li> </ol>                                                                                                    | nd column of the table below. (Add one row per keyword, as many<br>, list alternate phrases to use as the marker text when this keyword<br>aragraph, but keep them in one cell. When a keyword is matched,<br>t keyword. You can select one of those alternates or enter a new<br>blank. When blank, IXgen uses the keyword for the marker text.<br>rnates, change the value of "MFKMaxHistory" in the fminitlixgen.ini |  |
| 3. When "Markers From Keywords" is run, (                                                                                                    | use the file browser that appears to select the keyword file.                                                                                                    |  |
| <ol> <li>IXgen searches through the source text f<br/>which alternate phrase to use for the ma<br/>Marker Text Choices are automatically se</li> </ol>                                                                                                    | or occurrences of the keywords. When a keyword is found, select<br>rker, or enter new text using the dialog box. Changes made to the<br>aved in the keyword document.                                                                                                    |  |
| A given keyword control file can be in use by only one user at a time. If multiple users need simultaneous access to the same set of keywords, make as many copies of the keyword control file as there are simultaneous users. If each user independently changes the marker text entries, each file will diffe Enabling Character Tagging on Matched Keyword Text. Applying a character tag to any text in this box signals IXgen to enable keyword tagging. This means that a character tag applied anywhere here will also be applied to the body text which matches each found keyword. You can use this facility to automatically tag text used for hypertext jumps. To activate, add the desired character tag to the character catalog of this document. (The tag "HyperText" is provided if you wish to use it.) Apply that tag to any word or phrase in this box. When Markers From Keywords is run, the body text of any match will have the tag applied. To disable this feature, apply the "Default Font" character tag to tagged text in this box. |                                                                                                    |  |
| KEYWORDS                                                                                                    | MARKER TEXT CHOICES                                                                                                    |  |
| WEP                                                                                                    | Wired Equivalent Privacy (WEP)                                                                                                    |  |
| crypto grap hy                                                                                                    | cryptographic operations                                                                                                    |  |
| authentication                                                                                                    | authentication                                                                                                    |  |
| integrity                                                                                                    | integrity                                                                                                    |  |
|                                                                                                    |                                                                                                    |  |
| Flow: A ¶: MarkerTable                                                                                                    | 1 of 1                                                                                                    |  |

### Generating Markers from Keywords (continued)

- Select IXgen> Markers from Keywords.
- Use the file browser provided to select the keyword file you just built.

#### When the Create Markers from Keywords dialog box displays:

- Select the marker type to be created.
- Follow the instructions (Find, Create, Create/Find, Create/All) to create markers.

| Adob | e FrameMaker - [C:\My_Documents\ch01.fm]<br>Edit Format View Special Graphics Table Xgen Window Help<br>C R B Z U A A ab Ab AB S E E E                                                                                                    |          |
|------|----------------------------------------------------------------------------------------------------|----------|
|      | <u> </u>                                                                                                    |          |
|      |                                                                                                    | <u> </u> |
|      | Create Markers from Keywords (Doc)                                                                                                    |          |
|      | Create markers of type: Consider case CHAPTER 1                                                                                                    |          |
|      | Marker hart Turferd Environ Duffer                                                                                                    |          |
|      | History: Wired Equivalent Privacy (WEP)                                                                                                    |          |
| 2    | Find     Create     Done       Create/Find     Create All     Help                                                                                                    |          |
|      | Matched: WEP                                                                                                    |          |
| 3    | Context: Wired Equivalent Privacy (WEP)                                                                                                    |          |
|      | Choose marker type and case option; repeatedly use Find,<br>Create, and Create/Find buttons to locate keywords and<br>create markers. Click Create All for unattended operation.<br>is culminated in the optional Wired Equiva-<br>ion clause 8.2 of 802.11, WEP, can be used                                            |          |
|      | by stations to protect data as it traverses the wireless medium, but it provides no protec-<br>tion past the access point.¶                                                                                                    |          |
|      | Many of the headlines about 802.11 over the past year were due to WEP. As networks<br>become important to doing business, security has become an increasingly prominent<br>worry. WEP was initially marketed as the security solution for wireless LANs, though<br>its design was so flawed as to make that impossible.¶ |          |
|      | WEP is so flawed that it is not worth using in many cases. Some of the flaws are due to<br>severe design flaws, and the complete break of WEP in late 2001 was due to a latent<br>problem with the cryptographic cipher used by WEP. To understand WEP and its impli-                                                    |          |

Markers from paragraph tags are created adjacent to word. Some publishers have restrictions on marker placement (headings, tables, special boxes, location within paragraph body).

### **Deleting Redundant Markers**

- Place insertion point in FrameMaker document/book. (Remember scope possibilities.)
- Select IXgen > Delete Redundant Markers.

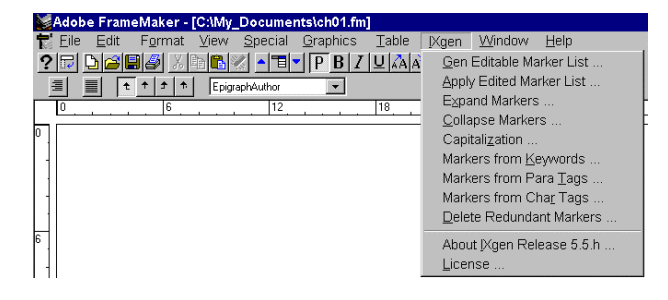

The following popup box displays.

| Delete Redundant Markers                         | × |
|--------------------------------------------------|---|
| Click the Go button to delete redundant markers. |   |
|                                                  |   |
|                                                  |   |
|                                                  | . |
| <u> </u>                                         |   |

• Click "Go" to complete the function.

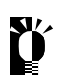

Redundant markers are EXACT duplicates (marker type, marker text, formatting) that potentially occur back-to-back from repeated use of the IXgen Create Markers from... functions.

# IXgen Tips

- Extremely useful... but in different ways to different people. You figure out which features/functions are best suited for you.
- If your client uses fonts that aren't loaded on your system, just ignore them. If you first select
  File > Preferences from FrameMaker menu, then FrameMaker will remember the original font and
  provide a temporary font substitute.

| User Preferences:<br>User Preferences:<br>Automatic Backup on Save<br>Automatic Save - Every:  Minutes<br>Show File Translation Errors<br>Greek Screen Text Smaller Than: 7.0 pt<br>Monitor Size: Default<br>Compatibility Preferences:<br>Cross-Platform File Naming: Windows 9x/2000/N1<br>Save FrameImage with Imported Graphics<br>Metwork File Locking<br>Remember Missing Font Names | Preferences X                                                                                                    |                                                                                                    |
|----------------------------------------------------------------------------------------------------|----------------------------------------------------------------------------------------------------|----------------------------------------------------------------------------------------------------|
| Enabling Asian Language Features: Information                                                                                                    | Preferences       X         User Preferences:       Automatic Backup on Save         Automatic Backup on Save       Minutes         Automatic Save - Every:       Minutes         Show File Translation Errors       Freek Screen Text Smaller Than:         Greek Screen Text Smaller Than:       7.0 pt         Monitor Size:       Default         Compatibility Preferences:       Image with Imported Graphics         Save FrameImage with Imported Graphics       Network File Locking         Bernember Missing Font Names       Enabling Asian Language Features: | FrameMaker         Image: Document named ch01.fm uses unavailable fonts.         To reformat the document using available fonts, click C         Image: OK       Cancel |

• You can work with multiple versions of FrameMaker. I have FrameMaker 6.0 and my client has 5.5. They send version 5.5 files. I open them and apply version 6.0.

| FrameM | laker 🗙                                                                                                    |
|--------|----------------------------------------------------------------------------------------------------|
| ?      | Opening a release 5.5 document: ch01. OK to continue?                                                                                                    |
| ,      | This document will be converted to the current release. To keep the earlier version, use the File>Save As command to save this document with a different name. |
|        | OK Cancel                                                                                                    |

• After I've completed my marking and index, the files go back saved as MIF files. The client opens the MIF files, reapplies the formatting and is set to go.

### **Additional IXgen Articles/Information**

#### Adobe FrameMaker Q&A (Seth Maislin)

A to Z: The Newsletter of STC's Indexing SIG (Vol 2 No 3: Sept 1999) http://taxonomist.tripod.com/articles/fmanswers.html

Indexing with IXgen: Making Global Changes Possible Using FrameMaker (Jenny Hutton) Silicon Valley Connection (December 2001)

http://www.stc-siliconvalley.org/newsletter/2001\_12.pdf

IXgen: Indexing Tool for Frame (Anne C. Barrett) A to Z: The Newsletter of STC's Indexing SIG (Vol 4 No 3: Sept 2001) http://www.stcsig.org/idx/pdf/2001sept.pdf

**IXgen:** Tips, Tricks and Totally Cool Techniques (Anne C. Barrett) http://www.stc.org/48thConf/postconf/anne\_barrett.pdf

#### Taming the Editing Process in FrameMaker (Scriptorium)

http://www.scriptorium.com/wp\_ixgen.pdf

Using IXgen to Manage Markers (Alexia Prendergast) Carolinas FrameMaker Users Network (FUN) Newsletter -- May 1999 http://www.stc-carolina.org/www/PICs/frame/pdfs/news199905.pdf

### Additional FrameMaker Resources

#### **Keyboard Shortcuts**

http://www.microtype.com/ then Resources then FrameMaker Resources then view list... among them is PDF file... FrameMaker Common Shortcuts

FrameMaker Tutorials (all sections) http://www.io.com/~tcm/etwr2372/frame index.html

#### FrameMaker Tutorials (indexing section only)

http://www.io.com/~tcm/etwr2372/planners/frame/frame\_indexing.html

#### **FRAMERS Web Site** (subscribe to FRAMEUSERS discussion group) http://www.FrameUsers.com/